## Field Placement – Hours Tracking

- 1. Open Chalk and Wire.
- 2. Click the Menu button  $\rightarrow$  Work  $\rightarrow$  My Field Placements.

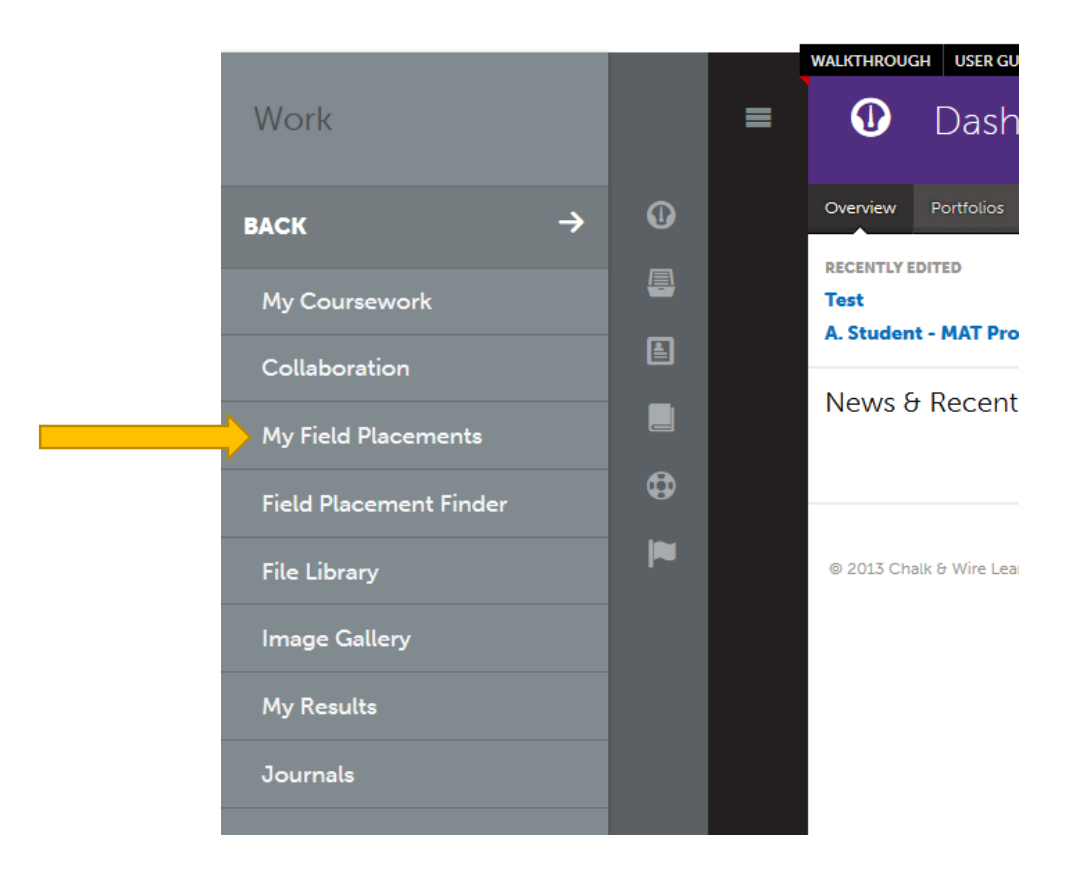

- 3. Your field placement will appear on the right side of the screen.
- 4. Click the assignment under **Journals.**

| A. Crabtree - Test Placement                                                                                                    |                                                                             | PREASSIGNED IN P                                                                                              | ROGRI                 |
|----------------------------------------------------------------------------------------------------|-----------------------------------------------------------------------------|----------------------------------------------------------------------------------------------------|-----------------------|
| Candidate<br>Ashton Crabtree<br>Daired Institutional Advisor<br>Adam Stone-Admin<br>Site Assessor<br>Donna Wake                                                         | Dept/Course<br>MAT<br>Subject/Field<br>Social Studies<br>Grade/Level<br>8   | Duration<br>2014-08-18 - 2014-12-<br>560 Hours<br>Journal Template<br>Placement Hours Tracki<br>Tags<br>Notes | ng                    |
|                                                                                                    |                                                                             |                                                                                                    |                       |
| Completed Hours                                                                                                    |                                                                             |                                                                                                    | ) / 560               |
| Journals                                                                                                    | Template                                                                    | e<br>Entries                                                                                                  | Hours                 |
| Completed Hours Journals Name A. Crabtree - Test Placement                                                                                                    | Template<br>Placement Hours Tracki                                          | ng O                                                                                                    | Hours<br>0            |
| Completed Hours<br>Journals<br>Name<br>A. Crabtree - Test Placement<br>Assessments<br>No assessments ha<br>Surveys<br>No surveys have be                                | Template<br>Placement Hours Tracki<br>ave been set up.                      | ng O                                                                                                    | 0 / 560<br>Hours<br>0 |
| Completed Hours<br>Journals<br>Name<br>A. Crabtree - Test Placement<br>Assessments<br>No assessments ha<br>Surveys<br>No surveys have be<br>Greenbrier Junior High Scho | Template<br>Placement Hours Tracki<br>ave been set up.<br>een set up.<br>ol | ng 0                                                                                                    | 0 / 560<br>Hours<br>0 |

5. Click New Journal Entry.

| JOURNAL<br>A. Crabtree - Te | ournal<br>Crabtree - Test Placement |                       |                |  |
|-----------------------------|-------------------------------------|-----------------------|----------------|--|
| New Journal Entry           | Export TSV                          | Export Excel          | Delete Journal |  |
|                             |                                     |                       |                |  |
| Note journal entries are    | visible to adminis                  | trators for reporting | ) purposes.    |  |

6. Enter the number of hours that you have completed in your placement (WHOLE NUMBERS ONLY!).

٦

Close

7. Click Save, then Close.

r

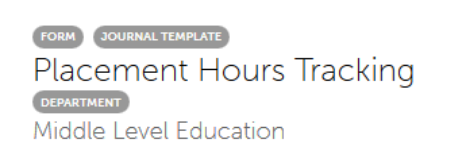

| FORM Placement Hours Tracking                            |
|----------------------------------------------------------|
| S LAST UPDATED                                           |
| L CANDIDATE Ashton Crabtree                              |
| PLACEMENT A. Crabtree - Test Placement                   |
| NEW<br>Please enter the hours you have completed weekly. |
| Save                                                     |

8. If you made a mistake entering your hours, you can click **Edit** to make changes.

| A. Crabtree - Test Placement                                               |             |
|----------------------------------------------------------------------------|-------------|
| New Journal Entry Export TSV Export Excel                                  |             |
| Note journal entries are visible to administrators for reporting purposes. |             |
| Please enter the hours you have completed weekly.                          |             |
| 250                                                                        | Edit Delete |
| Total                                                                      |             |
| 250                                                                        |             |

- 9. Click **Return** to go back to your Field Placement page.
- 10. Your Completed Hours will now be updated.

| A. Crabtree - Test Placement                                                                                    |                                                                           | PREASSIGNED IN                                                                                          | I PROG               |
|----------------------------------------------------------------------------------------------------|---------------------------------------------------------------------------|----------------------------------------------------------------------------------------------------|----------------------|
| Candidate<br>Ashton Crabtree<br>Paired Institutional Advisor<br>Adam Stone-Admin<br>Site Assessor<br>Donna Wake | Dept/Course<br>MAT<br>Subject/Field<br>Social Studies<br>Grade/Level<br>8 | Duration<br>2014-08-18 > 2014-<br>560 Hours<br>Journal Template<br>Placement Hours Tra<br>Tags<br>Notes | 12-19<br>e<br>acking |
| Completed Hours                                                                                                 |                                                                           | 2                                                                                                    | 50 / 56              |
| Journals                                                                                                    | Template                                                                  | Entries                                                                                                 | Hou                  |
| Name                                                                                                    |                                                                           |                                                                                                    |                      |

At the end of the semester, you will complete this again. Be sure to create a new journal entry for the  $2^{nd}$  half of the semester. Do not edit the existing entry.